# INSTRUKCJA UŻYTKOWNIKA SYSTEMU BAZY DANYCH O PRODUKTACH I OPAKOWANIACH ORAZ O GOSPODARCE ODPADAMI – BDO

# Instrukcja składania sprawozdań komunalnych

Sprawozdanie podmiotu zbierającego odpady komunalne

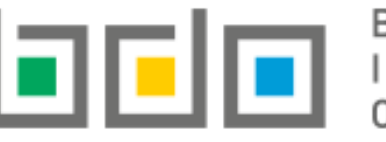

BAZA DANYCH O PRODUKTACH I OPAKOWANIACH ORAZ O GOSPODARCE ODPADAMI

| Metryka dokumentu      |                                                           |
|------------------------|-----------------------------------------------------------|
| Autor dokumentu:       | Instytut Ochrony Środowiska – Państwowy Instytut Badawczy |
| Wersja dokumentu:      | 1.0                                                       |
| Status obowiązujący:   | Obowiązujący                                              |
| Data obowiązywania OD: | 2019-01-02                                                |

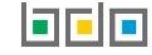

# Spis treści

| Spraw | ozdawczość komunalna                                                                                       | 3  |
|-------|----------------------------------------------------------------------------------------------------|----|
| 1.    | Dodanie nowego sprawozdania podmiotu zbierającego odpady komunalne                                         | 7  |
| 1.    | Dział I Dane podmiotu zbierającego odpady komunalne                                                        | 14 |
| 2.    | Dział II Informacja o zebranych odpadach komunalnych                                                       | 16 |
| 3.    | Dział III Informacja o sposobie zagospodarowania zebranych odpadów komunalnych                             | 19 |
| 4.    | Dział IV Informacja o zebranych i magazynowanych odpadach komunalnych                                      | 23 |
| 5.    | Dział V Informacja o masie odpadów komunalnych przygotowanych do ponownego użycia i poddanych recyklingowi | 26 |
| 6.    | Składanie sprawozdania                                                                                     | 29 |

## Sprawozdawczość komunalna

Do sporządzania sprawozdań komunalnych zobowiązane są:

- podmioty odbierające odpady komunalne od właścicieli nieruchomości na podstawie umowy z urzędem gminy lub z właścicielem nieruchomości,
- podmioty prowadzące punkt selektywnego zbierania odpadów komunalnych (PSZOK),
- podmioty zbierające odpady komunalne.

Podmiot odbierający odpady komunalne od właścicieli nieruchomości lub zbierający odpady komunalne, który w danym roku nie odebrał lub nie zebrał na terenie danej gminy odpadów komunalnych jest zobligowany do złożenia sprawozdania zerowego.

| n strona główna              |   |
|------------------------------|---|
| T REJESTR PODMIOTÓW          |   |
| (i) wpis                     |   |
| wnioski                      |   |
| 🖻 EWIDENCJA ODPADÓW          | ~ |
| SPRAWOZDAWCZOŚĆ              | ~ |
| SPRAWOZDAWCZOŚĆ<br>KOMUNALNA |   |

Sprawozdawczość komunalna stanowi sekcję Modułu Sprawozdawczość [RYSUNEK 1].

Rysunek 1 Menu boczne - Sprawozdawczość komunalna

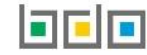

Tabela z listą sprawozdań komunalnych zawiera następujące informacje [RYSUNEK 2]:

- numer sprawozdania,
- okres sprawozdawczy,
- typ sprawozdania,
- adresata,
- datę złożenia,
- status.

| Lista sprawozdań komunalnych + Nowe sprawozdanie<br>Liczba wszystkich sprawozdań komunalnych: 3 |                        |                     |   |                                                     |   |               |                |               |   |          |         |
|-------------------------------------------------------------------------------------------------|------------------------|---------------------|---|-----------------------------------------------------|---|---------------|----------------|---------------|---|----------|---------|
| Lp.                                                                                             | Numer sprawozdania 🗧   | Okres sprawozdawczy | ¢ | Typ sprawozdania                                    | ¢ | Adresat       | ¢              | Data złożenia | ¢ | Status 🔶 | Akcje   |
| 1                                                                                               | 2019/ZOK/000047076/3/1 | 2019 ROK            |   | Sprawozdanie podmiotu zbierajacego odpady komunalne |   | Urzad Miejski |                |               |   | Robocze  | Opcje 🕶 |
| 'ysunek 2 Lista sprawozdań komunalnych                                                          |                        |                     |   |                                                     |   | 💽 E           | Edycja<br>Jsuń |               |   |          |         |

Wyróżnia się następujące statusy sprawozdań:

- robocze sprawozdanie, które nie zostało jeszcze złożone przez podmiot.
- złożone sprawozdanie, które zostało złożone przez podmiot.

Dla sprawozdań ze statusem *Robocze* dostępne są opcje:

- edycja,
- usuń,
- złóż sprawozdanie.

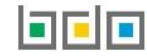

📌 Złóż sprawozdanie

Nad listą sprawozdań komunalnych znajduje się rozwijana wyszukiwarka, która umożliwia wyszukanie sprawozdań po następujących kryteriach [RYSUNEK 3]:

- numerze sprawozdania,
- okresie sprawozdawczym,
- typie sprawozdania,
- adresacie.

| Wyszukiwanie sprawozdań                                              | ^                             |
|----------------------------------------------------------------------|-------------------------------|
| Numer sprawozdania                                                   |                               |
| Okres sprawozdawczywybierz                                           | ~                             |
| Typ sprawozdania SPRAWOZDANIE PODMIOTU ZBIERAJĄCEGO ODPADY KOMUNALNE | ~                             |
| Adresat                                                              |                               |
|                                                                      |                               |
|                                                                      | <b>Q</b> Szukaj lub 🛅 Wyczyść |

Rysunek 3 Wyszukiwarka sprawozdań podmiotu zbierającego odpady komunalne

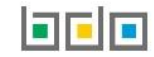

Wyróżnia się następujące typy sprawozdań [RYSUNEK 4]:

- sprawozdanie podmiotu odbierającego odpady komunalne od właścicieli nieruchomości,
- sprawozdanie podmiotu prowadzącego selektywne zbieranie odpadów komunalnych,
- sprawozdanie podmiotu zbierającego odpady komunalne.

| Typ sprawozdania                                                                    |   |
|-------------------------------------------------------------------------------------|---|
| wybierz                                                                             | ~ |
| wybierz                                                                             |   |
| SPRAWOZDANIE PODMIOTU ODBIERAJĄCEGO ODPADY KOMUNALNE OD WŁAŚCICIELI NIERUCHOMOŚCI   |   |
| SPRAWOZDANIE PODMIOTU PROWADZĄCEGO PUNKT SELEKTYWNEGO ZBIERANIA ODPADÓW KOMUNALNYCH |   |
| SPRAWOZDANIE PODMIOTU ZBIERAJĄCEGO ODPADY KOMUNALNE                                 |   |
|                                                                                     |   |

Rysunek 4 Typy sprawozdań

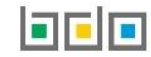

## 1. Dodanie nowego sprawozdania podmiotu zbierającego odpady komunalne

Sprawozdanie komunalne podmiotu zbierającego odpady komunalne składa się w kontekście miejsca prowadzenia działalności. Roczne sprawozdanie podmiotu zbierającego odpady komunalne należy złożyć do 31.01.2020r. za poprzedni rok kalendarzowy.

Aby dodać nowe sprawozdanie podmiotu zbierającego odpady komunalne należy z poziomu listy sprawozdań wybrać opcje Następie system wyświetli formularz dodania nowego sprawozdania, który zawiera [RYSUNEK 5]:

- okres sprawozdawczy,
- typ sprawozdania,
- adresata,
- numer miejsca prowadzenia działalności,
- nazwę miejsca prowadzenia działalności,
- adres miejsca prowadzenia działalności,
- pole wyboru czy składane sprawozdanie jest zerowym.

| Nowe sprawozdanie komunalne                                                       |   |  |  |  |
|-----------------------------------------------------------------------------------|---|--|--|--|
| 2019 ROK                                                                          | ~ |  |  |  |
| Typ sprawozdania SPRAWOZDANIE PODMIOTU ZBIERAJĄCEGO ODPADY KOMUNALNE              | ~ |  |  |  |
| Adresat *                                                                         |   |  |  |  |
| Numer miejsca prowadzenia działalności     Nazwa miejsca prowadzenia działalności |   |  |  |  |
| Adres miejsca prowadzenia działalności                                            |   |  |  |  |
| Sprawozdanie zerowe                                                               |   |  |  |  |
| ← Powrót do listy lub Wyczyść                                                     |   |  |  |  |

Rysunek 5 Nowe sprawozdanie komunalne podmiotu zbierającego odpady komunalne

+ Nowe sprawozdanie

Aby określić typ sprawozdania, które chcemy złożyć należy rozwinąć listę z typami i wybrać odpowiednie **[RYSUNEK 6]** tj. sprawozdanie podmiotu zbierającego odpady komunalne.

| Typ sprawozdania                                                                    |   |
|-------------------------------------------------------------------------------------|---|
| SPRAWOZDANIE PODMIOTU ZBIERAJĄCEGO ODPADY KOMUNALNE                                 | ~ |
| wybierz                                                                             |   |
| SPRAWOZDANIE PODMIOTU ODBIERAJĄCEGO ODPADY KOMUNALNE OD WŁAŚCICIELI NIERUCHOMOŚCI   |   |
| SPRAWOZDANIE PODMIOTU PROWADZĄCEGO PUNKT SELEKTYWNEGO ZBIERANIA ODPADÓW KOMUNALNYCH |   |
| SPRAWOZDANIE PODMIOTU ZBIERAJĄCEGO ODPADY KOMUNALNE                                 |   |

Rysunek 6 Typ sprawozdania - sprawozdanie podmiotu zbierającego odpady komunalne

Po wyborze sprawozdania podmiotu zbierającego odpady komunalne należy określić:

- adresata,
- numer miejsca prowadzenia działalności,
- nazwę miejsca prowadzenia działalności,
- adres miejsca prowadzenia działalności.

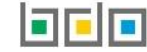

Aby uzupełnić adresata należy kliknąć w pole "adresat" następnie system wyświetli wyszukiwarkę, z której należy wybrać ten podmiot do, którego chcemy złożyć sprawozdanie [RYSUNEK 7].

| Wyszukaj                                  |                                                                                                    |
|-------------------------------------------|----------------------------------------------------------------------------------------------------|
| G                                         | 1<br>1<br>1                                                                                                  |
| Nazwa                                     | Adres                                                                                                    |
| Urząd Gminy Skórzec                       | Województwo: mazowieckie, Powiat: siedlecki, Miejscowość: Skórzec, Ulica: ul. Siedlecka 3                    |
| Urzad Gminy Wieczfnia Koscielna           | Województwo: mazowieckie, Powiat: mlawski, Miejscowość: Wieczfnia Koscielna, Ulica: Wieczfnia Koscielna 48   |
| Urzad Gminy Bobrowniki                    | Województwo: slaskie, Powiat: bedzinski, Miejscowość: Bobrowniki, Ulica: ul. Gminna 8                        |
| Urzad Gminy Brzeziny                      | Województwo: lódzkie, Powiat: brzezinski, Miejscowość: Brzeziny, Ulica: ul. Sienkiewicza 16A                 |
| Urzad Gminy Rybno                         | Województwo: mazowieckie, Powiat: sochaczewski, Miejscowość: Rybno, Ulica: ul. Dluga 20                      |
| Urzad Gminy Grebków                       | Województwo: mazowieckie, Powiat: wegrowski, Miejscowość: Grebków, Ulica: ul. Wspólna 5                      |
| Urzad Gminy Siennica Rózana               | Województwo: lubelskie, Powiat: krasnostawski, Miejscowość: Siennica Rózana, Ulica: Siennica Rózana 265 A    |
| Urzad Miasta i Gminy Baranów Sandomierski | Województwo: podkarpackie, Powiat: tarnobrzeski, Miejscowość: Baranów Sandomierski, Ulica: ul. Okulickiego 1 |
| Urzad Gminy w Wilamowicach                | Województwo: slaskie, Powiat: bielski, Miejscowość: Wilamowice, Ulica: Rynek 1                               |
| Urzad Miejski w Zmigrodzie                | Województwo: dolnoslaskie, Powiat: trzebnicki, Miejscowość: Zmigród, Ulica: Pl.Wojska Polskiego 2\3          |

Rysunek 7 Wyszukiwarka podmiotów

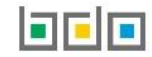

Aby uzupełnić numer, nazwę oraz adres miejsca prowadzenia działalności należy kliknąć w pole "numer miejsca prowadzenia działalności" następnie system wyświetli wyszukiwarkę miejsc prowadzenia działalności z, której należy wybrać to miejsca dla którego chcemy złożyć sprawozdanie **[RYSUNEK 8]**. Po wybraniu miejsca prowadzenia działalności numer, nazwa oraz adres miejsca prowadzenia działalności zostanie automatycznie uzupełniony przez system.

| Wyszukaj miejsce p | rowadzenia działalności                |                                        |   |
|--------------------|----------------------------------------|----------------------------------------|---|
| a                  |                                        |                                        | Ĩ |
| Numer MPD          | Nazwa miejsca prowadzenia działalności | Adres miejsca prowadzenia działalności |   |
|                    |                                        |                                        |   |

Rysunek 8 Wyszukiwarka miejsc prowadzenia działalności

Jeżeli składane sprawozdanie podmiotu zbierającego odpady komunalne jest sprawozdaniem zerowym należy zaznaczyć pole wyboru "sprawozdanie zerowe".

| Aby zapisać sprawozdanie i przejść do kolejnego kroku należy kliknąć przycisk          | pisz<br>, na | astępn | ie na liście sprawozdań komunalnych pojawi się          |
|----------------------------------------------------------------------------------------|--------------|--------|---------------------------------------------------------|
|                                                                                        | 📝 Edy        | ycja   |                                                         |
| sprawozdanie o statusie <i>Robocze</i> . Aby edytować sprawozdanie nalezy wybrać opcję |              |        | System wyświetli wszystkie działy z podziałem na tabele |
| które należy wypełnić zgodnie w prowadzoną działalnością przez podmiot sporządza       | jący taki    | e spra | wozdanie jako zbierający odpady komunalne.              |

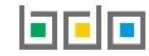

Tabele do sprawozdania podmiotu zbierającego odpady komunalne są podzielone ze względu na rodzaj prowadzonej działalności na:

## Dział I Dane podmiotu zbierającego odpady komunalne [RYSUNEK 9]

Tabela A. Dane podmiotu zbierającego odpady komunalne

| Dział I                                               |         |
|-------------------------------------------------------|---------|
| Dane podmiotu zbierającego odpady komunalne           |         |
| Tabela A. Dane podmiotu zbierającego odpady komunalne | Opcje 🕶 |
|                                                       |         |

Rysunek 9 Dane podmiotu zbierającego odpady komunalne

## Dział II Informacja o zebranych odpadach komunalnych [RYSUNEK 10]

Tabela A. Informacja o zebranych odpadach komunalnych

| Dział II                                              |         |  |
|-------------------------------------------------------|---------|--|
| Informacja o zebranych odpadach komunalnych           |         |  |
| Tabela A. Informacja o zebranych odpadach komunalnych | Opcje 🕶 |  |
|                                                       |         |  |

Rysunek 10 Informacja o zebranych odpadach komunalnych

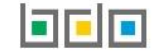

## Dział III Informacja o sposobie zagospodarowania zebranych odpadów komunalnych [RYSUNEK 11]

Tabela A. Informacja o sposobie zagospodarowania zebranych odpadów komunalnych

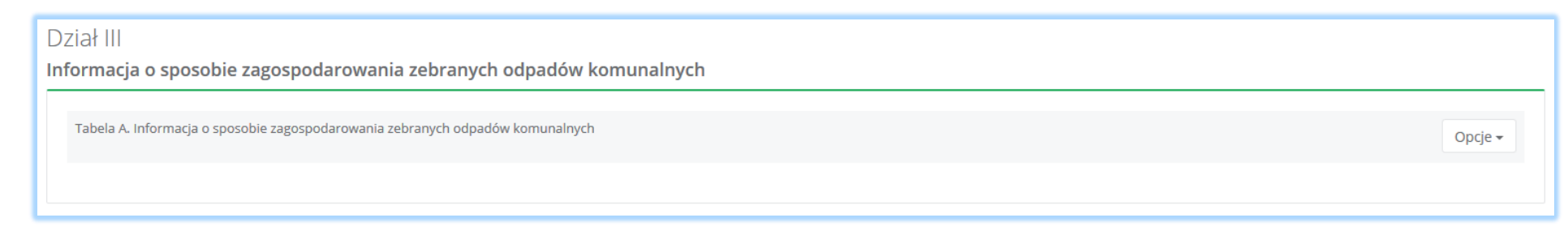

Rysunek 11 Informacja o sposobie zagospodarowania zebranych odpadów komunalnych

## Dział IV Informacja o zebranych i magazynowanych odpadach komunalnych [RYSUNEK 12]

Tabela A. Informacja o zebranych i magazynowanych odpadach komunalnych

| Dział IV                                                               |         |  |
|------------------------------------------------------------------------|---------|--|
| Informacja o zebranych i magazynowanych odpadach komunalnych           |         |  |
| Tabela A. Informacja o zebranych i magazynowanych odpadach komunalnych | Opcje 🗸 |  |
|                                                                        |         |  |

Rysunek 12 Informacja o zebranych i magazynowanych odpadach komunalnych

#### Dział V Informacja o masie odpadów komunalnych przygotowanych do ponownego użycia i poddanych recyklingowi [RYSUNEK 13]

Tabela A. Informacja o masie odpadów komunalnych przygotowanych do ponownego użycia i poddanych recyklingowi

#### Dział V

Informacja o masie odpadów komunalnych przygotowanych do ponownego użycia i poddanych recyklingowi

Tabela A. Informacja o masie odpadów komunalnych przygotowanych do ponownego użycia i poddanych recyklingowi

Rysunek 13 Informacja o masie odpadów komunalnych przygotowanych do ponownego użycia i poddanych recyklingowi

Powyżej tabel znajdują się szczegóły sprawozdania podmiotu zbierającego odpady komunalne [RYSUNEK 14]:

- numer sprawozdania,
- okres sprawozdawczy,
- status sprawozdania,
- adresat,
- data złożenia sprawozdania,
- osoba wypełniająca sprawozdanie.

## SPRAWOZDANIE PODMIOTU ZBIERAJĄCEGO ODPADY KOMUNALNE

| Numer sprawozdania   | Okres sprawozdawczy        | Status sprawozdania             |
|----------------------|----------------------------|---------------------------------|
| 2019/ZOK/000001679/7 | 2019                       | Roboczy                         |
| Adresat              | Data złożenia sprawozdania | Osoba wypełniająca sprawozdanie |
| Urząd Miasta         |                            | user jeden                      |
|                      |                            |                                 |

Rysunek 14 Szczegóły sprawozdania podmiotu zbierającego odpady komunalne

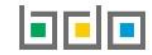

Opcje 🗸

Aby wprowadzić informację dla danej tabeli działu należy wybrać opcję

[RYSUNEK 15].

| Dział I<br>Dane podmiotu zbierającego odpady komunalne |         |
|--------------------------------------------------------|---------|
| Tabela A. Dane podmiotu zbierającego odpady komunalne  | Opcje 🕶 |
|                                                        | + Dodaj |

Rysunek 15 Opcje dla tabel

## 1. Dział I Dane podmiotu zbierającego odpady komunalne

Tabela A. Dane podmiotu zbierającego odpady komunalne zawiera następujące sekcje [RYSUNEK 16]:

- dane podmiotu zbierającego odpady komunalne,
- adres zamieszkania lub siedziby,
- adres miejsca prowadzenia działalności.

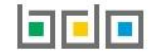

| DANE PODMIOTU ZBIERAJĄCEGO ODPADY KOMUNALNE                                        |                                                     |     |
|------------------------------------------------------------------------------------|-----------------------------------------------------|-----|
| Numer decyzji w sprawie wydania zezwolenia na zbieranie odpadów i organ wydający * | Numer rejestrowy nadany przez marszałka województwa | NIP |
| Imię i nazwisko lub nazwa podmiotu<br>ODBIÓR ODPADÓW                               |                                                     |     |
| ADRES ZAMIESZKANIA LUB SIEDZIBY                                                    |                                                     |     |
| Kraj: Polska, Województwo: LUBELSKIE,                                              |                                                     |     |
| ADRES MIEJSCA PROWADZENIA DZIAŁALNOŚCI 😮                                           |                                                     |     |
| Województwo: LUBELSKIE, Powiat: lubelski,                                          |                                                     |     |

Rysunek 16 Dane podmiotu zbierającego odpady komunalne

Dział I Dane podmiotu zbierającego odpady komunalne zawiera dane wprowadzone na pierwszym kroku sprawozdania. Niezależnie należy uzupełnić numer decyzji w sprawie wydania zezwolenia na zbieranie odpadów i organ wydający, jeżeli podmiot prowadzi PSZOK na podstawie decyzji wydanej przez dany organ.

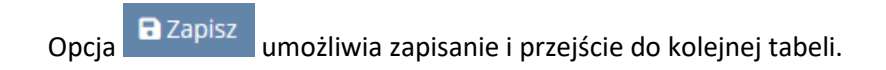

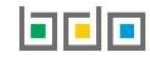

2. Dział II Informacja o zebranych odpadach komunalnych

Tabela A. Informacja o zebranych odpadach komunalnych zawiera [RYSUNEK 17]:

- kod i rodzaj odpadu,
- pole wyboru kod ex,
- rodzaj kody ex,
- masę zebranych odpadów komunalnych [Mg].

| DZIAŁ II TABELA A: INFORMACJA O ZEBRA     | NYCH ODPADACH KOMUNALNYCH 😮 |                        |
|-------------------------------------------|-----------------------------|------------------------|
| Kod i rodzaj odpadu 😮 *                   |                             |                        |
|                                           |                             |                        |
| Kod ex                                    | Rodzaj odpadu ex            |                        |
| Masa zebranych odpadów komunalnych [Mg] * |                             |                        |
| 0                                         |                             |                        |
|                                           |                             | + Dodaj kolejny rekord |
|                                           |                             |                        |

Rysunek 17 Informacja o zebranych odpadach komunalnych

Aby dodać kod i rodzaj odpadu należy kliknąć w pole "kod i rodzaj odpadu". Następnie system wyświetli wyszukiwarkę odpadów, z której należy wybrać odpowiedni rodzaj odpadu **[RYSUNEK 18].** 

| Wyszukaj odpad |                                                                                         |   |
|----------------|-----------------------------------------------------------------------------------------|---|
| 1              |                                                                                         | 1 |
| Код            | Rodzaj odpadów                                                                          |   |
| 10 13 06       | Cząstki i pyły (z wyłączeniem 10 13 12 i 10 13 13)                                      |   |
| 16 01 21*      | Niebezpieczne elementy inne niż wymienione w 16 01 07 do 16 01 11, 16 01 13 i 16 01 14  |   |
| 10 13 11       | Odpady z cementowych materiałów kompozytowych inne niż wymienione w 10 13 09 i 10 13 10 |   |

Rysunek 18 Wyszukiwarka odpadów

Aby dodać odpad z kodem i rodzajem zawierającym symbol "ex" należy wyszukać właściwy kod i rodzaj odpadu, a następnie zaznaczyć pole wyboru "kod ex" i uzupełnić "rodzaj odpadu ex" [RYSUNEK 19].

| Kod i rodzaj odpadu 😮 *                            |                                                                              |  |
|----------------------------------------------------|------------------------------------------------------------------------------|--|
| 19 06 04 Przefermentowane odpady z beztlenowego ro | 19 06 04 Przefermentowane odpady z beztlenowego rozkładu odpadów komunalnych |  |
| ✓ Kod ex                                           | Rodzaj odpadu ex                                                             |  |
| Masa zebranych odpadów komunalnych [Mg] *          |                                                                              |  |
| 0                                                  |                                                                              |  |

Rysunek 19 Rodzaj odpadu ex

Po wprowadzeniu kodu i rodzaju odpadu należy uzupełnić masę zebranych odpadów komunalnych [Mg].

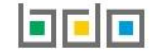

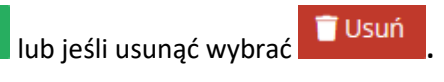

## Poniżej informacji o zebranych odpadach komunalnych znajduje się łączna suma mas zebranych odpadach komunalnych [RYSUNEK 20].

| l | SUMA | 0.0000 |
|---|------|--------|
| L |      |        |

Rysunek 20 Łączna suma mas zebranych odpadów komunalnych

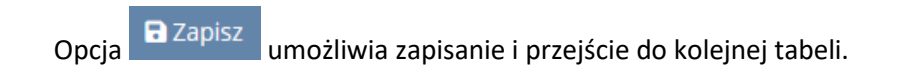

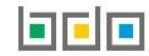

3. Dział III Informacja o sposobie zagospodarowania zebranych odpadów komunalnych

Tabela A. Informacja o odpadach komunalnych nieulegających biodegradacji [RYSUNEK 21]:

- kod i rodzaj odpadu,
- pole wyboru kod ex,
- rodzaj kodu ex,
- masę zebranych odpadów komunalnych przekazanych do zagospodarowania [Mg],
- sposób zagospodarowania zebranych odpadów komunalnych,
- nazwę instalacji, do której zostały przekazane odpady komunalne,
- numer miejsca prowadzenia działalności,
- adres instalacji.

| JZIAŁ III TABELA A: INFORMACJA O ODPADACH KOMUNALNYCH NIEULEGAJĄCYCH BIODEGRADACJI ❷ |                                       |  |
|--------------------------------------------------------------------------------------|---------------------------------------|--|
| Kod i rodzaj odpadu 😮 *                                                              |                                       |  |
|                                                                                      |                                       |  |
|                                                                                      | Rodzaj odpadu ex                      |  |
| Kod ex                                                                               |                                       |  |
| Masa zebranych odpadów komunalnych prze                                              | kazanych do zagospodarowania [Mg] 😮 * |  |
| 0                                                                                    |                                       |  |
| Sposób zagospodarowania zebranych odpado                                             | św. komunalnych 😮 *                   |  |
|                                                                                      |                                       |  |
| Nazwa instalacji, do której zostały przekazane                                       | odpady komunalne 💡                    |  |
|                                                                                      |                                       |  |
| Numer miejsca prowadzenia działalności                                               |                                       |  |
|                                                                                      |                                       |  |
| Adres                                                                                |                                       |  |
|                                                                                      |                                       |  |
|                                                                                      |                                       |  |
|                                                                                      | + Dodaj kolejny rekord                |  |
|                                                                                      |                                       |  |

Rysunek 21 Informacja o odpadach komunalnych nieulegających biodegradacji

Aby dodać kod i rodzaj odpadu należy kliknąć w pole "kod i rodzaj odpadu". Następnie system wyświetli wyszukiwarkę odpadów, z której należy wybrać odpowiedni rodzaj odpadu **[RYSUNEK 22].** 

| Wyszukaj odpad |                                                                                         |  |
|----------------|-----------------------------------------------------------------------------------------|--|
|                |                                                                                         |  |
| Kod            | Rodzaj odpadów                                                                          |  |
| 10 13 06       | Cząstki i pyły (z wyłączeniem 10 13 12 i 10 13 13)                                      |  |
| 16 01 21*      | Niebezpieczne elementy inne niż wymienione w 16 01 07 do 16 01 11, 16 01 13 i 16 01 14  |  |
| 10 13 11       | Odpady z cementowych materiałów kompozytowych inne niż wymienione w 10 13 09 i 10 13 10 |  |

Rysunek 22 Wyszukiwarka odpadów

Aby dodać odpad z kodem i rodzajem zawierającym symbol "ex" należy wyszukać właściwy kod i rodzaj odpadu, a następnie zaznaczyć pole wyboru "kod ex" i uzupełnić "rodzaj odpadu ex" [RYSUNEK 23].

| Kod i rodzaj odpadu *              |                                                                              |  |  |
|------------------------------------|------------------------------------------------------------------------------|--|--|
| 19 06 04 Przefermentowane odpady   | 19 06 04 Przefermentowane odpady z beztlenowego rozkładu odpadów komunalnych |  |  |
|                                    | Rodzaj odpadu ex                                                             |  |  |
| ✓ Kod ex                           |                                                                              |  |  |
| Masa zebranych odpadów komunalnych | przekazanych do zagospodarowania [Mg] *                                      |  |  |
| 0                                  |                                                                              |  |  |

Rysunek 23 Rodzaj odpadu ex

Po wprowadzeniu kodu i rodzaju odpadu należy uzupełnić masę zebranych odpadów komunalnych przekazanych do zagospodarowania [Mg].

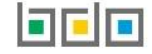

Sposób zagospodarowania zebranych odpadów komunalnych należy uzupełnić klikając w pole "sposób zagospodarowania zebranych odpadów komunalnych" następnie system wyświetli wyszukiwarkę procesów, z której należy wybrać odpowiedni **[RYSUNEK 24].** 

| Wyszukaj       | Wyszukaj rodzaj procesu przetwarzania                                                              |  |  |
|----------------|----------------------------------------------------------------------------------------------------|--|--|
| r              |                                                                                                    |  |  |
| Rodzaj procesu | Nazwa                                                                                              |  |  |
| R10            | R10 - Obróbka na powierzchni ziemi przynoszaca korzysci dla rolnictwa lub poprawe stanu srodowiska |  |  |
| R8             | R8 - Odzysk skladników z katalizatorów                                                             |  |  |
| R6             | R6 - Regeneracja kwasów lub zasad                                                                  |  |  |

Rysunek 24 Wyszukiwarka procesów przetwarzania

Nazwę instalacji do, której zostały przekazane odpady komunalne należy uzupełnić ręcznie o adres miejsca, gdzie przekazano odpady komunalne.

Aby uzupełnić numer miejsca prowadzenia działalności oraz adres należy kliknąć w pole "numer miejsca prowadzenia działalności" następnie system wyświetli wyszukiwarkę miejsc prowadzenia działalności z, której należy wybrać to miejsce do, którego zostały przekazane odpady komunalne **[RYSUNEK 25]**. Po wybraniu miejsca prowadzenia działalności numer miejsca prowadzenia działalności oraz adres zostanie automatycznie uzupełniony przez system.

| e prowadzenia działalności             | i                                                                    |                                                                               |
|----------------------------------------|----------------------------------------------------------------------|-------------------------------------------------------------------------------|
|                                        |                                                                      | 1 I I I I I I I I I I I I I I I I I I I                                       |
| Nazwa miejsca prowadzenia działalności | Adres miejsca prowadzenia działalności                               |                                                                               |
|                                        |                                                                      |                                                                               |
|                                        | ce prowadzenia działalnośc<br>Nazwa miejsca prowadzenia działalności | Nazwa miejsca prowadzenia działalności Adres miejsca prowadzenia działalności |

Rysunek 25 Wyszukiwarka miejsc prowadzenia działalności

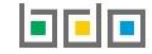

Jeżeli w wyszukiwarce nie znajdziemy danego miejsca prowadzenia działalności to adres należy wprowadzić ręcznie klikając przycisk [RYSUNEK 26].

| Wyszukaj miejsce prowadzenia działalności |                                        |                                        |  |  |
|-------------------------------------------|----------------------------------------|----------------------------------------|--|--|
| Wyszukaj miejsce prowadzenia działali     | ności                                  | 1                                      |  |  |
| Numer MPD                                 | Nazwa miejsca prowadzenia działalności | Adres miejsca prowadzenia działalności |  |  |
|                                           |                                        |                                        |  |  |
| wprowadź ręcznie                          |                                        |                                        |  |  |

Rysunek 26 Opcja ręcznego wprowadzania adresu

Następnie system wyświetli wyszukiwarkę adresów w formacie TERYT **[RYSUNEK 27].** Po wyszukaniu i wybraniu odpowiedniego adresu dodatkowo należy uzupełnić pole z kodem pocztowym, numerem budynku oraz numerem lokalu (opcjonalnie) **[RYSUNEK 28]**.

| Wprowadź szukaną miejscowość i ulicę                                                                                         |
|----------------------------------------------------------------------------------------------------|
|                                                                                                    |
| Adres                                                                                                    |
| Województwo: MAZOWIECKIE Powiat: Warszawa Gmina: Warszawa-Wesoła Miejscowość: Warszawa (lokalizacja bez nadanej nazwy ulicy) |

#### Rysunek 27 Wyszukiwarka TERYT

| Adres |                                                                                                    | Kod pocztowy |  | Numer budynku |  | Numer lokalu |  |
|-------|----------------------------------------------------------------------------------------------------|--------------|--|---------------|--|--------------|--|
| l     | Województwo: MAZOWIECKIE Powiat: Warszawa Gmina: Warszawa-Wesoła Miejscowość: Warszawa<br>(lokalizacja bez nadanej nazwy ulicy) |              |  |               |  |              |  |
| L     |                                                                                                    |              |  |               |  |              |  |

Rysunek 28 Dodatkowe pola do uzupełnienia przy ręcznym wprowadzaniu adresu

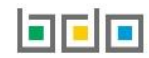

Poniżej informacji o odpadach komunalnych nieulegających biodegradacji znajduje się łączna suma mas odpadów komunalnych nieulegających biodegradacji [RYSUNEK 29].

| SUMA 0.0 | 0000 |
|----------|------|
|          |      |

Rysunek 29 Łączna suma mas odpadów komunalnych nieulegających biodegradacji

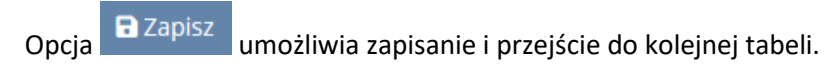

## 4. Dział IV Informacja o zebranych i magazynowanych odpadach komunalnych

Tabela A. Informacja o zebranych i magazynowanych odpadach komunalnych zawiera [RYSUNEK 30]:

- kod i rodzaj odpadu,
- pole wyboru kod ex,
- rodzaj odpadu ex,
- masę zebranych i magazynowanych odpadów komunalnych [Mg].

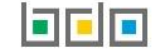

| DZIAŁ IV TABELA A: INFORMACJA O ODEBRAN                | YCH I MAGAZYNOWANYCH ODPADACH KOMUNALNYCH 😮 |
|--------------------------------------------------------|---------------------------------------------|
| Kod i rodzaj odpadu 💡 *                                |                                             |
|                                                        | Podzaj odpadu ov                            |
| Kod ex                                                 |                                             |
| Masa zebranych i magazynowanych odpadów komunalnych [M | [g] *                                       |
|                                                        |                                             |
|                                                        | + Dodaj kolejny rekord                      |

Rysunek 30 Informacja o zebranych i magazynowanych odpadach komunalnych

Aby dodać kod i rodzaj odpadu należy kliknąć w pole "kod i rodzaj odpadu". Następnie system wyświetli wyszukiwarkę odpadów, z której należy wybrać odpowiedni rodzaj odpadu **[RYSUNEK 31].** 

| Wyszukaj odpad<br>1 |                                                                                         |
|---------------------|-----------------------------------------------------------------------------------------|
| Kod                 | Rodzaj odpadów                                                                          |
| 10 13 06            | Cząstki i pyły (z wyłączeniem 10 13 12 i 10 13 13)                                      |
| 16 01 21*           | Niebezpieczne elementy inne niż wymienione w 16 01 07 do 16 01 11, 16 01 13 i 16 01 14  |
| 10 13 11            | Odpady z cementowych materiałów kompozytowych inne niż wymienione w 10 13 09 i 10 13 10 |

Rysunek 31 Wyszukiwarka odpadów

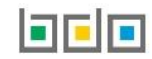

Aby dodać odpad z kodem i rodzajem zawierającym symbol "ex" należy wyszukać właściwy kod i rodzaj odpadu, a następnie zaznaczyć pole wyboru "kod ex" i uzupełnić "rodzaj odpadu ex" [RYSUNEK 32].

| Kod i rodzaj odpadu 😮 *                                                      |                  |  |
|------------------------------------------------------------------------------|------------------|--|
| 19 06 04 Przefermentowane odpady z beztlenowego rozkładu odpadów komunalnych |                  |  |
| ✓ Kod ex                                                                     | Rodzaj odpadu ex |  |
| Masa zebranych i magazynowanych odpadów komunalnych [Mg] * 0                 |                  |  |

Rysunek 32 Rodzaj odpadu ex

Po wprowadzeniu kodu i rodzaju odpadu należy uzupełnić masę zebranych i magazynowanych odpadów komunalnych [Mg].

Aby dodać kolejny kod i rodzaj odpadu należy wybrać opcje

+ Dodaj nowy rekord

lub jeśli usunąć wybrać 👕 Usuń

Poniżej informacji o odebranych i magazynowanych odpadach komunalnych znajduje się łączna suma mas odebranych i magazynowanych odpadów komunalnych [Mg] **[RYSUNEK 33]**.

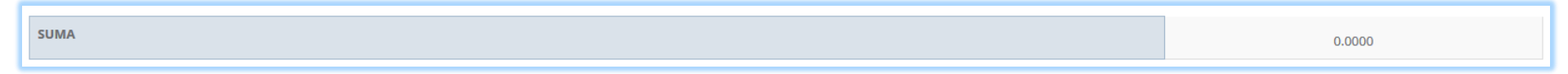

Rysunek 33 Łączna suma mas odpadów komunalnych nieulegających biodegradacji

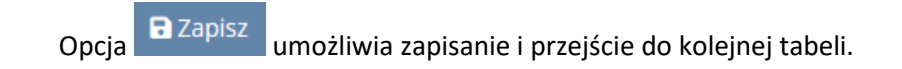

5. Dział V Informacja o masie odpadów komunalnych przygotowanych do ponownego użycia i poddanych recyklingowi.

Tabela A. Informacja o masie odpadów komunalnych przygotowanych do ponownego użycia i poddanych recyklingowi zawiera [RYSUNEK 34]:

- kod i rodzaj odpadu,
- pole wyboru kod ex,
- rodzaj kodu ex,
- masę odpadów komunalnych,
- masę odpadów przekazanych do przygotowania do ponownego użycia i recyklingu [Mg].

| ZIAŁ V TABELA A. INFORMACJ            | O MASIE ODPADÓW KOMUNALNYCH PRZYGOTOWANYCH DO PONOWNEGO UŻYCIA I PODDANYCH RECYKLINGOWI 😮 |        |
|---------------------------------------|-------------------------------------------------------------------------------------------|--------|
| Kod i rodzaj odpadu 😮 *               |                                                                                           |        |
|                                       |                                                                                           |        |
|                                       | Rodzaj odpadu ex                                                                          |        |
| Kod ex                                |                                                                                           |        |
| Masa odpadów komunalnych [Mg] *       |                                                                                           |        |
|                                       |                                                                                           |        |
| Masa odpadów przekazanych do przygoto | ania do ponownego użycia i recyklingu [Mg] *                                              |        |
|                                       |                                                                                           |        |
|                                       |                                                                                           |        |
|                                       | + Dodaj kolejny                                                                           | rekord |
|                                       |                                                                                           |        |

Rysunek 34 Informacja o masie odpadów komunalnych przygotowanych do ponownego użycia i poddanych recyklingowi

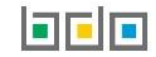

Aby dodać kod i rodzaj odpadu należy kliknąć w pole "kod i rodzaj odpadu". Następnie system wyświetli wyszukiwarkę odpadów, z której należy wybrać odpowiedni rodzaj odpadu **[RYSUNEK 35].** 

| Wyszukaj odpad<br>1 |                                                                                         | Î |
|---------------------|-----------------------------------------------------------------------------------------|---|
| Kod                 | Rodzaj odpadów                                                                          |   |
| 10 13 06            | Cząstki i pyły (z wyłączeniem 10 13 12 i 10 13 13)                                      |   |
| 16 01 21*           | Niebezpieczne elementy inne niż wymienione w 16 01 07 do 16 01 11, 16 01 13 i 16 01 14  |   |
| 10 13 11            | Odpady z cementowych materiałów kompozytowych inne niż wymienione w 10 13 09 i 10 13 10 |   |

Rysunek 35 Wyszukiwarka odpadów

Aby dodać odpad z kodem i rodzajem zawierającym symbol "ex" należy wyszukać właściwy kod i rodzaj odpadu, a następnie zaznaczyć pole wyboru "kod ex" i uzupełnić "rodzaj odpadu ex" [RYSUNEK 36].

| Kod i rodzaj odpadu 😮 *                                                            |                           |  |
|------------------------------------------------------------------------------------|---------------------------|--|
| 19 06 04 Przefermentowane odpady z beztlenowego roz                                | kładu odpadów komunalnych |  |
|                                                                                    | Rodzaj odpadu ex          |  |
| ✓ Kod ex                                                                           |                           |  |
| Masa odpadów komunalnych [Mg] *                                                    |                           |  |
|                                                                                    |                           |  |
| Masa odpadów przekazanych do przygotowania do ponownego użycia i recyklingu [Mg] * |                           |  |
|                                                                                    |                           |  |
|                                                                                    |                           |  |

Rysunek 36 Rodzaj odpadu ex

Po wprowadzeniu kodu i rodzaju odpadu należy uzupełnić masę odpadów komunalnych [Mg] oraz masa odpadów przeznaczonych do przygotowania do ponownego użycia i recyklingu [Mg].

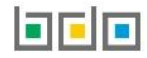

Aby dodać kolejny kod i rodzaj odpadu należy wybrać opcje

+ Dodaj nowy rekord

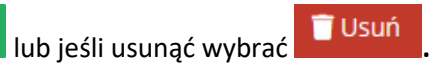

Poniżej informacji o masie odpadów komunalnych przygotowanych do ponownego użycia i poddanych recyklingowi znajduje się łączna masa zebranych odpadów komunalnych [Mg] oraz łączna masa odpadów przygotowanych do ponownego użycia i recyklingu [RYSUNEK 37].

| Łączna masa zebranych odpadów komunalnych [Mg]                                                                              | 0 |
|----------------------------------------------------------------------------------------------------|---|
| Łączna masa odpadów przygotowanych do ponownego użycia, przekazanych do przygotowania do ponownego użycia i recyklingu [Mg] | 0 |

Rysunek 37 Łączna suma mas

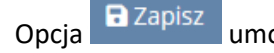

umożliwia zapisanie i przejście do kolejnej tabeli.

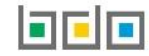

## 6. Składanie sprawozdania

| Ab  | y złożyć sprawozdani   | e należy z poz         | iomu szczegółów sprawozo          | dania kliknąć przycisk                                | r Złóż sprawozdar                   | nie [RYSUNI   | E <b>K 38]</b> lub z pozi | omu listy s | prawo | zdań   |
|-----|------------------------|------------------------|-----------------------------------|-------------------------------------------------------|-------------------------------------|---------------|---------------------------|-------------|-------|--------|
| koi | munalnych dla spraw    | ozdania o stat         | cusie <i>Roboczy</i> wybrać opcje | Złóż sprawozdanie                                     | [RYSUNEK 39].                       |               |                           |             |       |        |
|     |                        |                        | Lista spraw<br>u                  | rozdań komunalnych<br>czba wszystkich sprawozdań komu | + Nowe sprawozdanie<br>Inalnych: 25 |               |                           |             |       |        |
| Lp  | . Numer sprawozdania 🔶 | Okres<br>sprawozdawczy | \$ Ту                             | rp sprawozdania                                       | ÷                                   | Adresat       | Data złożenia             | ♦ Status    | ÷     | Akcje  |
| 1   | 2019/ZOK/000001679/6/1 | 2019 ROK               | Sprawozdanie p                    | odmiotu zbierajacego odpady komur                     | alne U                              | Irząd Gminy I |                           | Robocz      | e O   | pcje 🗸 |

|       |                          |                      |                      |               |               | -     |  |       |            |       |
|-------|--------------------------|----------------------|----------------------|---------------|---------------|-------|--|-------|------------|-------|
| Rysun | ek 38 Składanie sprawozc | lania podmiotu zbier | ającego odpady komur | alne z poziom | u listy spraw | ozdań |  | 📝 Edg | ycja<br>uń |       |
|       |                          |                      |                      |               |               |       |  | 📌 Złć | ż sprawozo | danie |

| Dział V<br>Informacja o masie odpadów komunalnych przygotowanych do ponownego użycia i poddanych recyklingowi |         |
|----------------------------------------------------------------------------------------------------|---------|
| Tabela A. Informacja o masie odpadów komunalnych przygotowanych do ponownego użycia i poddanych recyklingowi  | Opcje + |
|                                                                                                    |         |
| Cofnij Cofnij                                                                                                 |         |

Rysunek 39 Składanie sprawozdania podmiotu zbierającego odpady komunalne z poziomu szczegółów sprawozdania

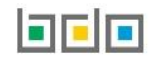

Po kliknięciu w przycisk złóż sprawozdanie system wyświetli komunikat "Czy na pewno chcesz złożyć sprawozdanie" [RYSUNEK 40]. Aby potwierdzić należy

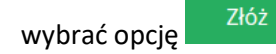

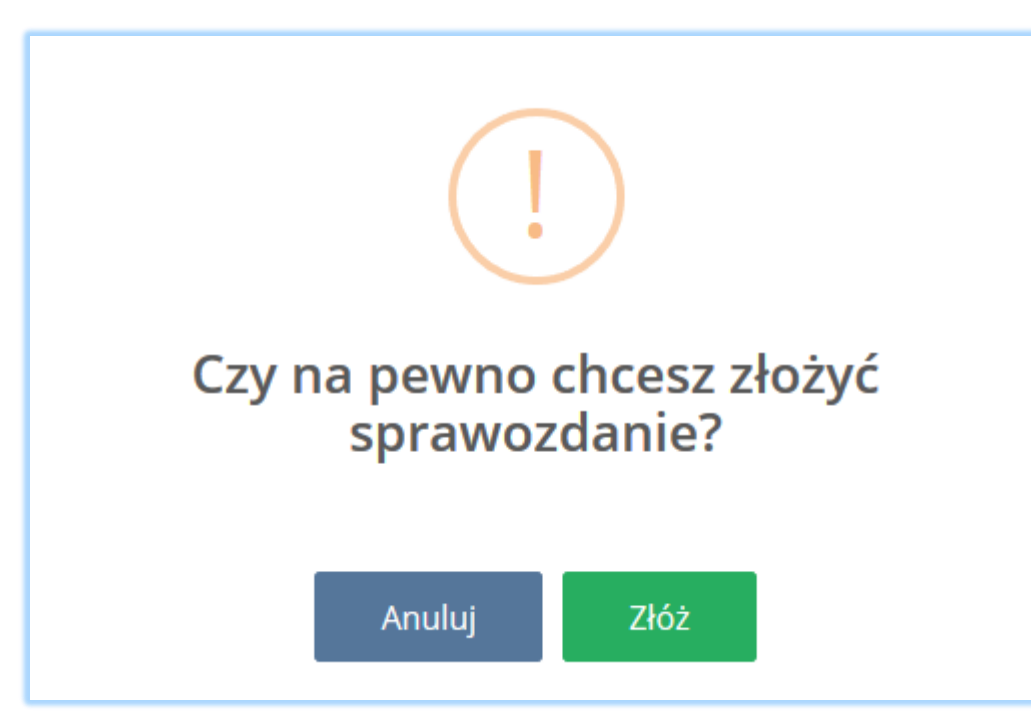

Rysunek 40 Komunikat "czy na pewno chcesz złożyć sprawozdanie"

Podmiot, który błędnie wypełni i złoży sprawozdanie ma możliwość sam dokonać korekty poprzez ponowne złożenie takiego sprawozdania bez uprzedniego wezwania do korekty.

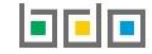

Aby tego dokonać należy dodać nowe sprawozdanie podmiotu zbierającego odpady komunalne dla tego samego adresata i dla tego samego MDP.

Po złożeniu korekty na liście sprawozdań komunalnych wyświetli się pozycja z takim samym numer sprawozdania jaki został nadany dla pierwszego złożonego sprawozdania wraz z dodanym numerem porządkowym np. 2019/ZOK/000166701/2/1 [RYSUNEK 41].

| Lista sprawozdań komunalnych Liszba wszystkich sprawozdań komunalnych: Z       Nowe sprawozdanie       Nowe sprawozdanie       Nowe sprawozd |                        |                     |                                                     |                                   |                     |          |         |
|----------------------------------------------------------------------------------------------------|------------------------|---------------------|-----------------------------------------------------|-----------------------------------|---------------------|----------|---------|
| Lp.                                                                                                    | Numer sprawozdania 🔶   | Okres sprawozdawczy | Typ sprawozdania                                    | Adresat                           | 🗢 Data złożenia 🔶   | Status 🗢 | Akcje   |
| 1                                                                                                    | 2019/ZOK/000166701/2/1 | 2019 ROK            | Sprawozdanie podmiotu zbierajacego odpady komunalne | Urząd Miasta Stołecznego Warszawy | 14.01.2020 11:36:15 | Złożone  | Opcje 🕶 |
| 2                                                                                                    | 2019/ZOK/000166701/1/1 | 2019 ROK            | Sprawozdanie podmiotu zbierajacego odpady komunalne | Urząd Miasta Stołecznego Warszawy | 14.01.2020 11:36:01 | Złożone  | Opcje 🗸 |

#### Rysunek 41 Lista sprawozdań komunalnych z pozycją korekty

Aby pobrać UPO dla złożonego sprawozdania należy z poziomu listy sprawozdań wybrać opcję **Pobierz UPO** [RYSUNEK 42]. Następnie system wyświetli Urzędowe Poświadczenie Odbioru [RYSUNEK 43].

|      |                        |                        |   | Lista sprawozdań komunalnych 🕂 Nowe sprawoz         | zdanie | 2           |                    |             |        |         |
|------|------------------------|------------------------|---|-----------------------------------------------------|--------|-------------|--------------------|-------------|--------|---------|
|      |                        |                        |   | Liczba wszystkich sprawozdań komunalnych: 25        |        |             |                    |             |        |         |
|      |                        |                        |   |                                                     |        |             |                    |             |        |         |
| Lp.  | Numer sprawozdania 🔶   | Okres<br>sprawozdawczy | ¢ | Typ sprawozdania                                    | ¢      | Adresat 🔶   | Data złożenia      | <b>\$</b> 5 | tatus  | 🗢 Akcje |
| 1    | 2019/ZOK/000001679/6/1 | 2019 ROK               |   | Sprawozdanie podmiotu zbierajacego odpady komunalne |        | Urząd Gminy | 30.12.2019 13:22:0 | 6 z         | łożone | Opcje 🗸 |
| sune | Q Podgląd              |                        |   |                                                     |        |             |                    |             |        |         |
|      |                        |                        |   |                                                     |        |             |                    | Ł           | Pobier | rz UPO  |

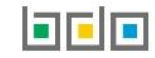

# Urzędowe Poświadczenie Odbioru

PEŁNA NAZWA PODMIOTU, KTÓREMU DORĘCZONO DOKUMENT ELEKTRONICZNY

Urząd Miejski

Dokument został zarejestrowany w systemie teleinformatycznym Bazy Danych o Produktach i Opakowaniach oraz Gospodarce Odpadami.

#### IMIĘ I NAZWISKO LUB NAZWA PODMIOTU, SKŁADAJĄCEGO DOKUMENT ELEKTRONICZNY

NIP

69

#### **IDENTYFIKATOR DOKUMENTU**

2019/ZOK/000047076/20

#### RODZAJ DOKUMENTU

Sprawozdanie podmiotu zbierajacego odpady komunalne

#### SKRÓT ZŁOŻONEGO DOKUMENTU

3044a705568ffae56f24ade81d19394408349c5b0bc67e37bb2af8cdebd7a530

#### DATA I GODZINA WPROWADZENIA DOKUMENTU DO SYSTEMU

2020-01-08 12:59:45

#### DATA I GODZINA ODBIORU DOKUMENTU

2020-01-08 12:59:45

Dokument został wystawiony automatycznie przez system BDO 2020-01-08 12:59:45

Rysunek 43 Urzędowe poświadczenie odbioru

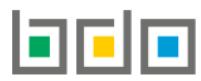

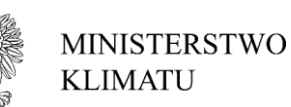

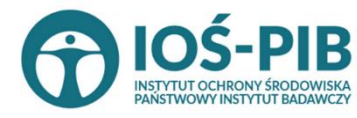

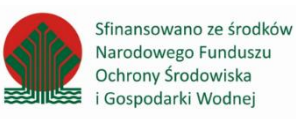

Strona | 32